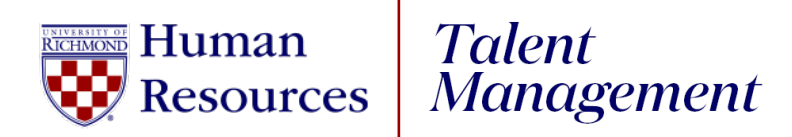

## **UR Engaged**

Entering a Goal

- 1. Log into UR Talent Web.
- 2. Select **UR Engaged** from the Home page.
- 3. Select **Create** next to Goals and Competencies.
- 4. **Title**: Enter title of goal.
  - a. If you need assistance with creating a SMART goal, select
    Wizard to the right of Create Goals and Competences or refer
    to our SMART Goal Guide that can be found here.
- 5. **Description**: Enter description of goal.
- 6. Start Date: Do NOT change.
- 7. **Due Date**: Do **NOT** change.
- 8. **Tasks:** Select Add Task to assign individual tasks to your goal. (**Optional**)
- 9. Attachments: Select Choose File to add PDF attachments to goal. (Optional)
- 10. Assignment: Defaults to Yourself
  - **a. Managers/Supervisors** To assign this goal to an employee, highlight the radio button next to their name.
- 11. Select Submit.